## Back up Your ReportServer Configurations

## Configuring Daily Database and Database Hot Backup Jobs

| i | When upgrading a multi-tier setup, run the Daily Database and Hot Backup Job after<br>any upgrade or installation, and check whether the Jasper repository and database<br>backup is successful. If the Jasper repository backup and database backup fails, proceed<br>with the following steps.  |
|---|----------------------------------------------------------------------------------------------------|
|   |                                                                                                    |
| i | From RiskVision 9.4 and up, replace th <b>buildomatic</b> folder of the <b>reportserver</b> in the server folder and let be the <b>js-export.cmd</b> of the server folder to take back up of Jasper Repository and the PostgreSQL database using Daily Server Backup and Database Hot Backup job. |

## Once you have completed your upgrade or installation:

- 1. Navigate to the js.jdbc.properties properties file. The default location is:<%JASPER\_HOME%>\buildomatic\build\_conf\default directory
- 2. Copy the file.
- 3. Replace the js.jdbc.properties file with the copied file on the <%AGILIANCE\_HOME%>\buildomatic\build\_conf\default directory where the Application Server is installed.

If you have a multi-tier setup, add your Jasper Server name to this line:

metadata.jdbc.url=jdbc:postgresql://:5432/jasperserver

- 4. Retrieve the Jasper repository backup:
  - a. Go to the **%Jasper\_Home%\config** directory on the JasperReports Server host.

If you are using a version of Jasper before 7.9, you will need to navigate to **%Jasper\_Home%\config**.

b. Copy the .jrsksp file.

i

- c. On the RiskVision Tomcat host, paste the .jrsksp file into the desired backup folder.
- d. Go to %Agiliance\_Home%\buildomatic Edit js-export.bat.
- e. Append the command -Duser.home=

For example:

If the file was placed on C:\Server\:

set JAVA\_OPTS=%JAVA\_OPTS% -Xms1024m -Xmx2048m -XX:PermSize=64m

Would become:

set JAVA\_OPTS=%JAVA\_OPTS% -Xms1024m -Xmx2048m -XX:PermSize=64m -Duser.home=C:\Server\

- 5. On the JasperReports Server host, go to %Jasper\_Home%\config\_ks.
- 6. Copy the .jrsks file
- 7. In the RiskVision Tomcat host, create the same Jasper\_Home path as above and paste the copied config\_ks directory into the path.

For example:

If the .jrsks file is located at C:\ReportServer\ReportServer\config\_ks, create the same directory in the RiskVision Application Server. Paste the .jrsks file into the directory.

8. Open the keystore.init.properties file in the following folders:
 <%AGILIANCE\_HOME%>\buildomatic\build\_conf\default\webapp\WEB-INF\classes\

- o <%AGILIANCE\_HOME%>\buildomatic\build\_conf\default\
- «<%AGILIANCE\_HOME%>\buildomatic\
- 9. Update the ks and ksp path as below:
  ks=C\:\\ReportServer\\ReportServer\\config\_ks ksp=C\:\\Server
- 10. Navigate to the <%JASPER\_HOME%>\postgresql\data\ folder on the report server side and add the following entry to the pg\_hba.conf file underneath Allow replication connections:
  - host all postgres %RVIPADDRESS%/32 md5
- 11. Restart RiskVision and Jasper Services.
- 12. Access RiskVision and run the Daily Server Backup and Database Hot Backup jobs.